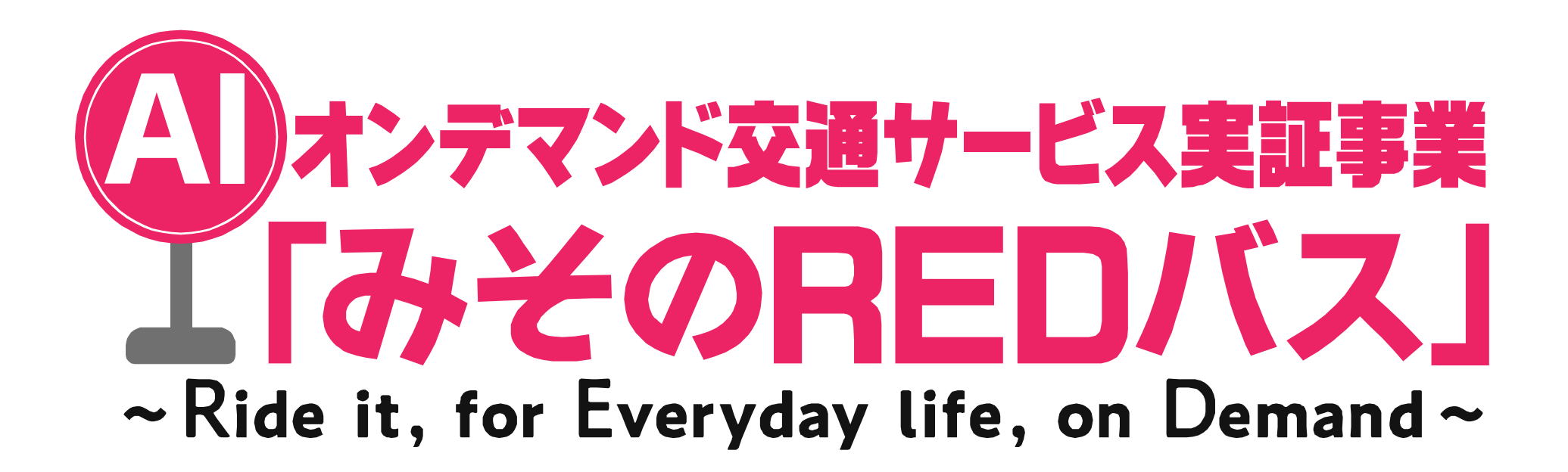

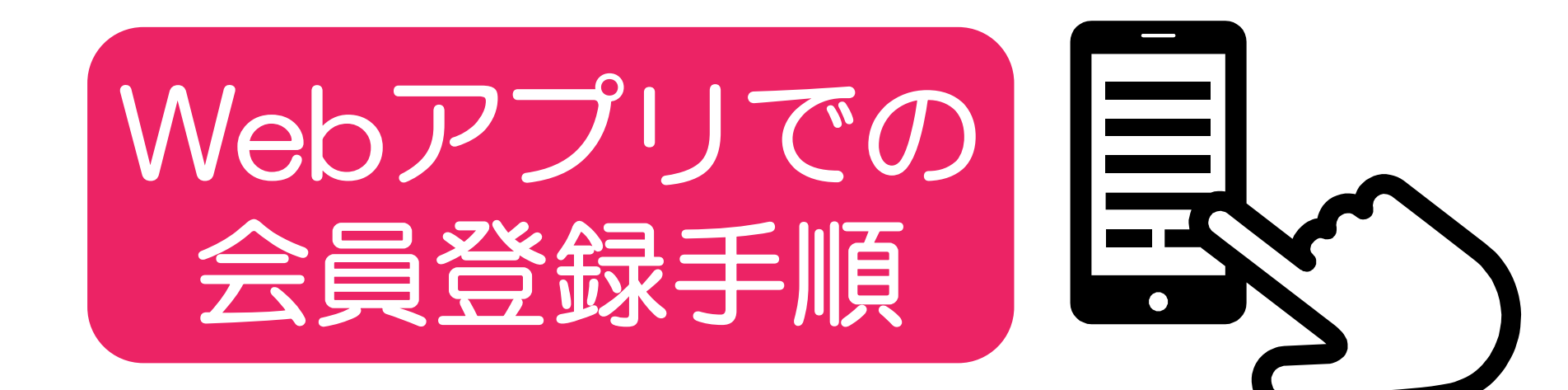

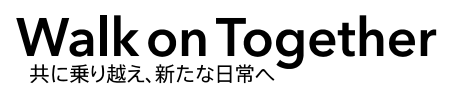

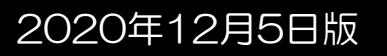

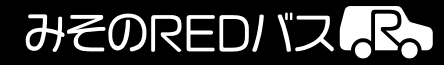

# ①ページにアクセス > 2ページを表示

### ③規約の確認

みそのREDバス R

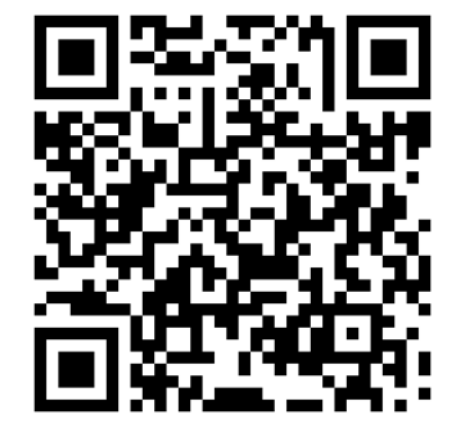

https://passenger-app.ai-bus.jp/ public/y4ZmGd/index.html

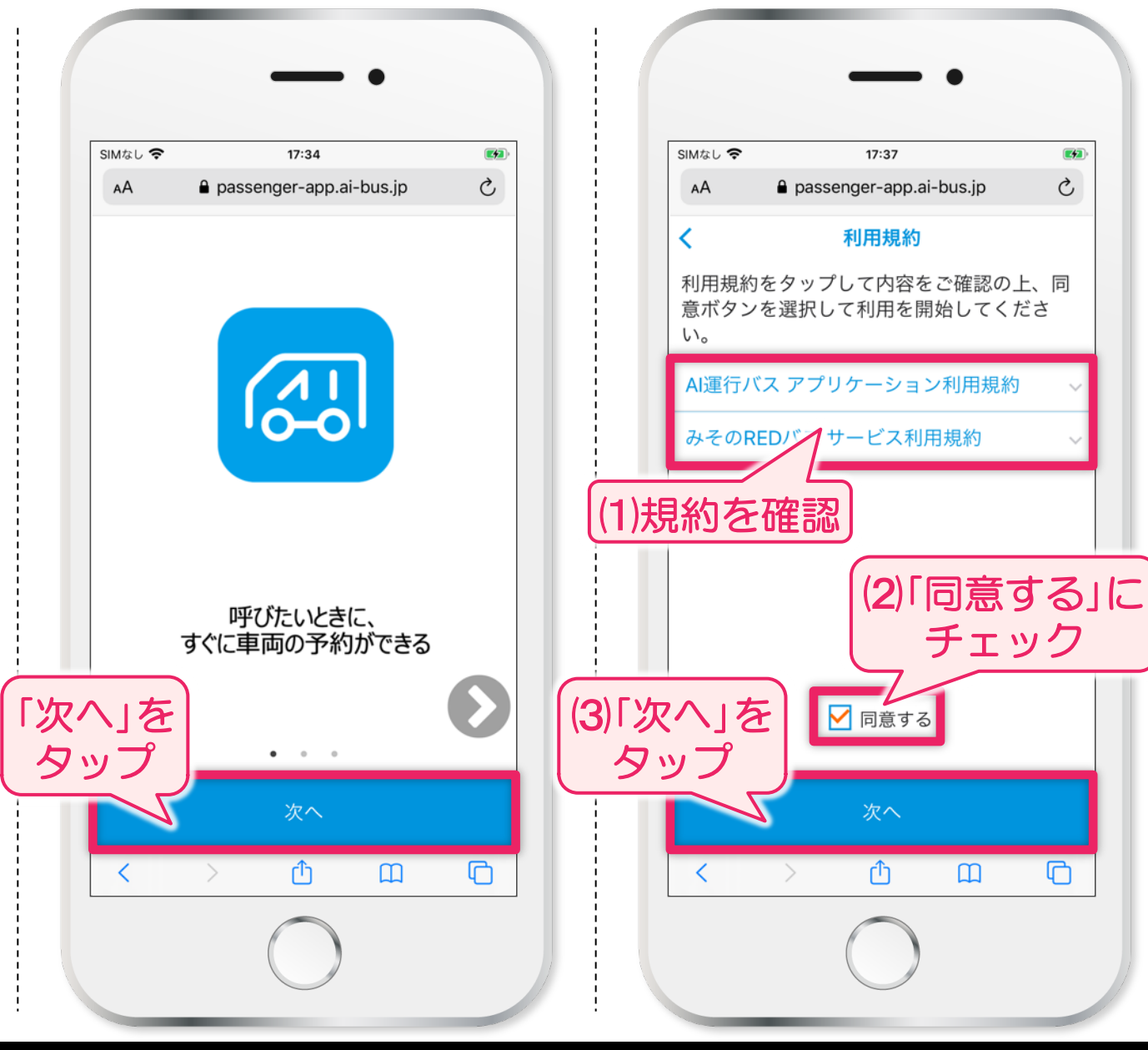

#### Webアプリでの会員登録手順

# ④本人確認情報入力 >⑤SMS送信を指示 >⑥SMS受信

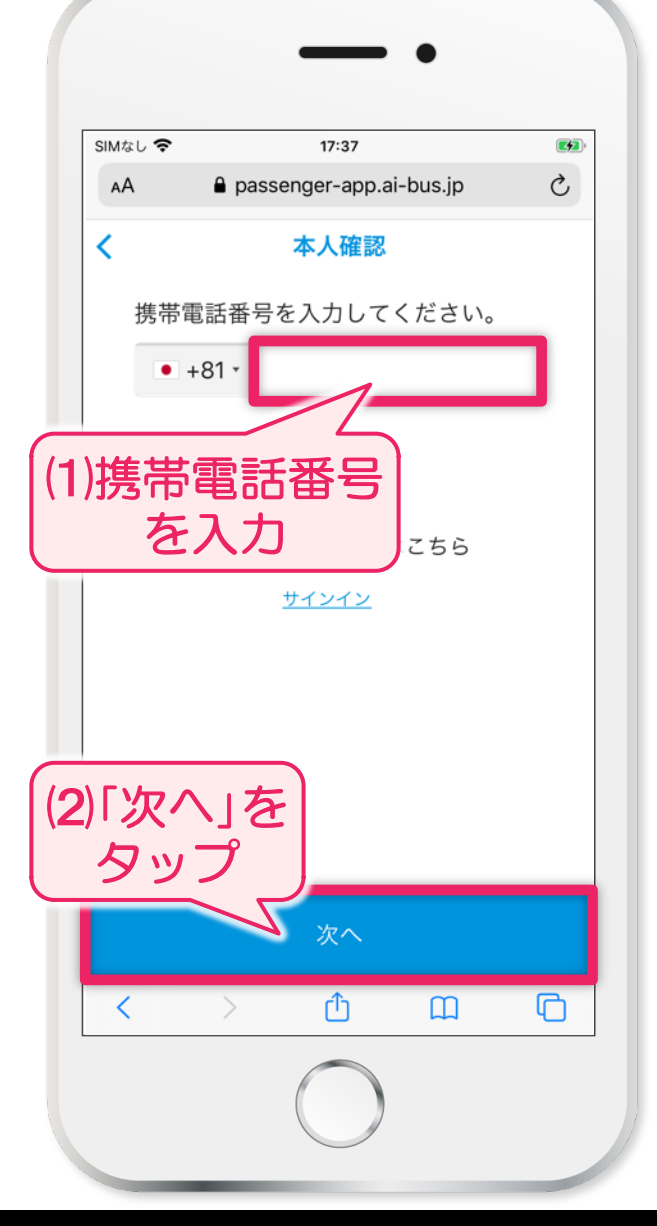

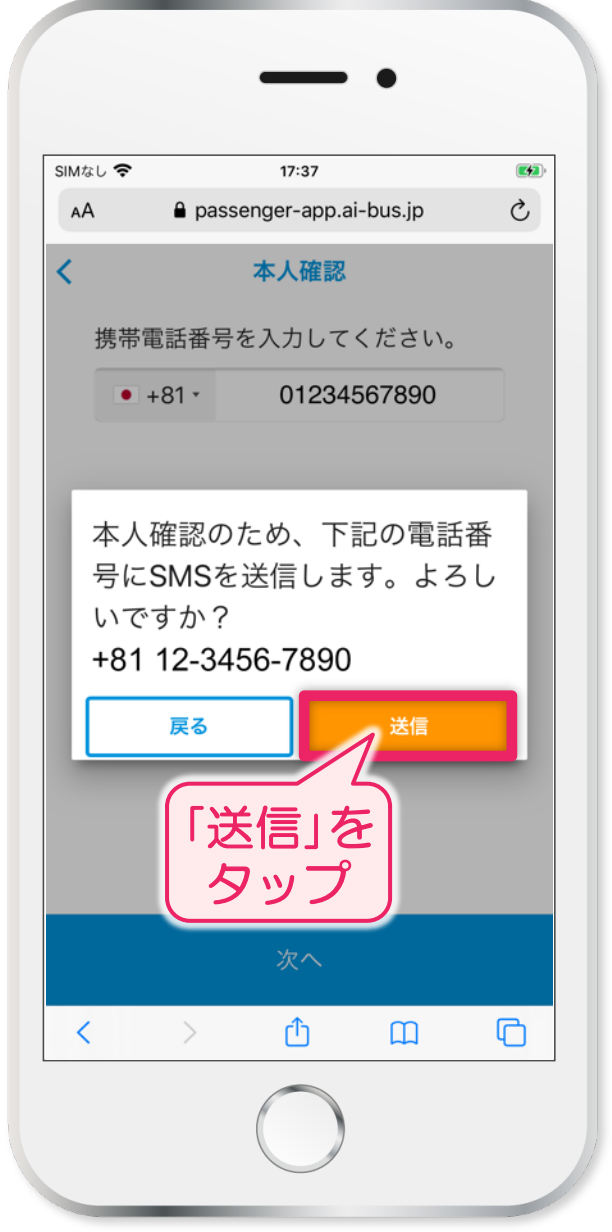

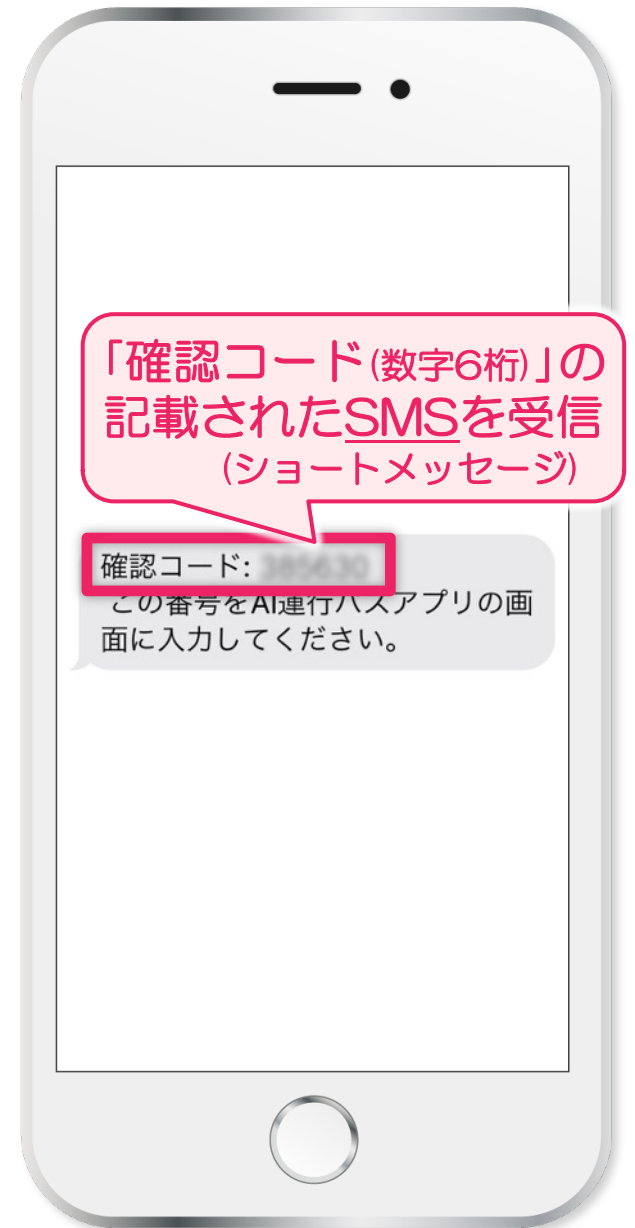

Webアプリでの会員登録手順

#### みそのREDバス R

⑦確認コードの入力 🔰 ⑧登録情報の入力1 💙 ⑨登録情報の入力2

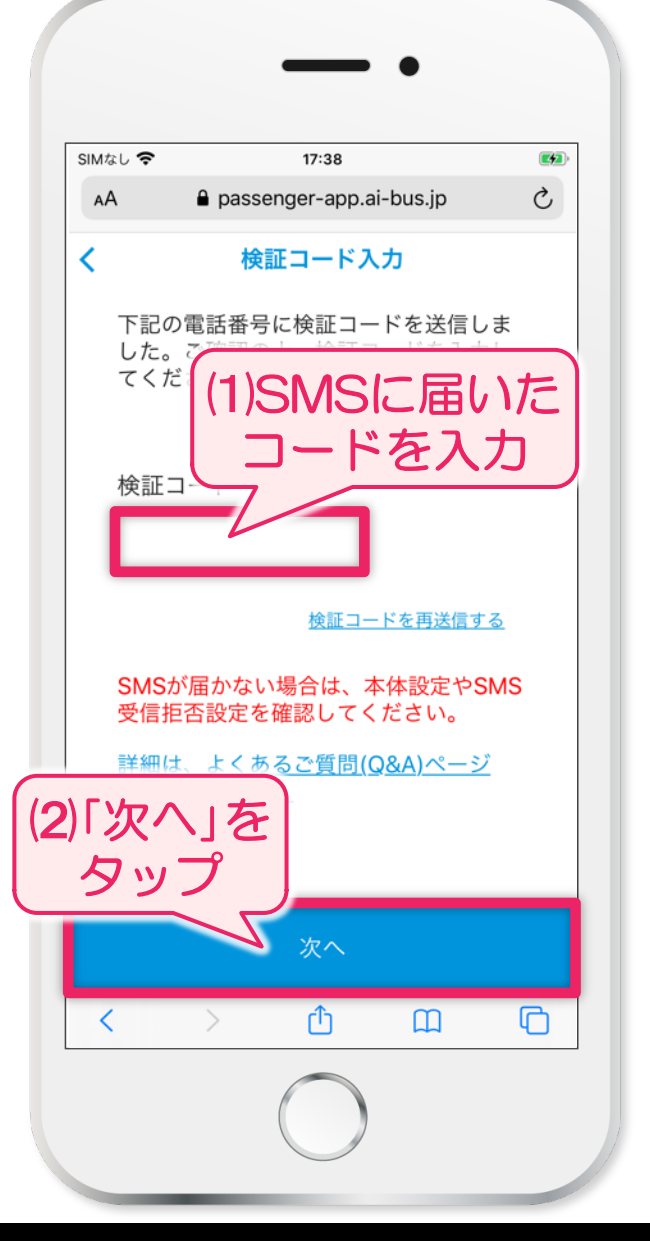

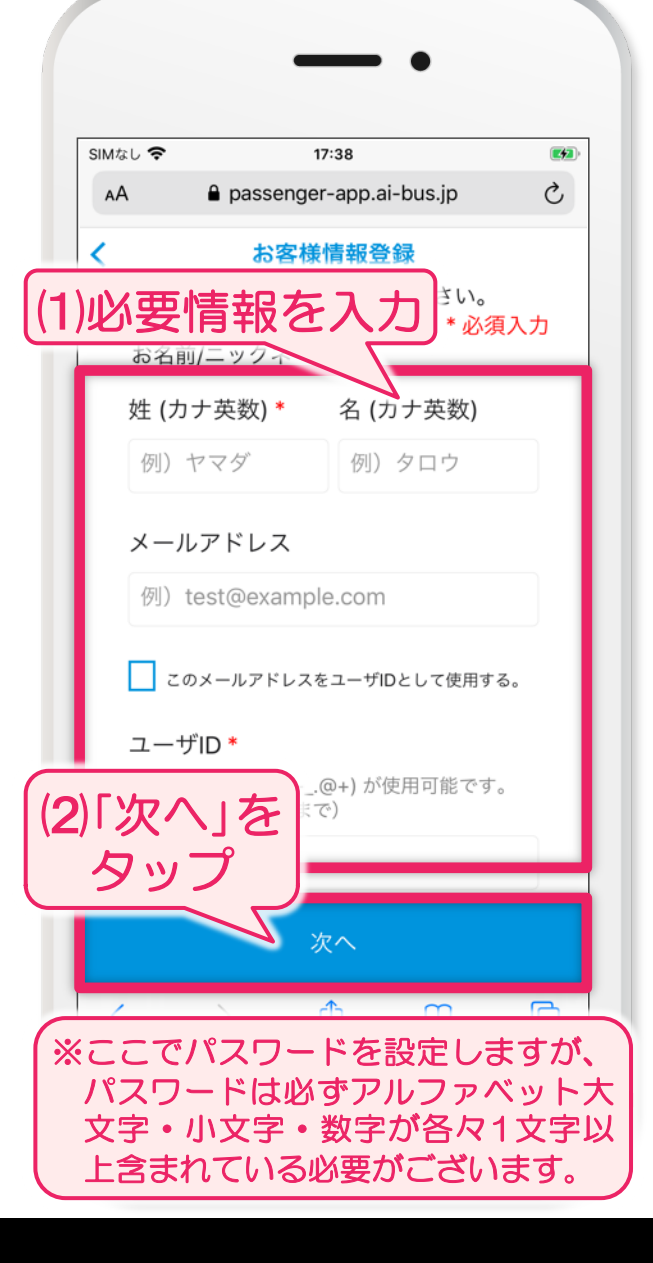

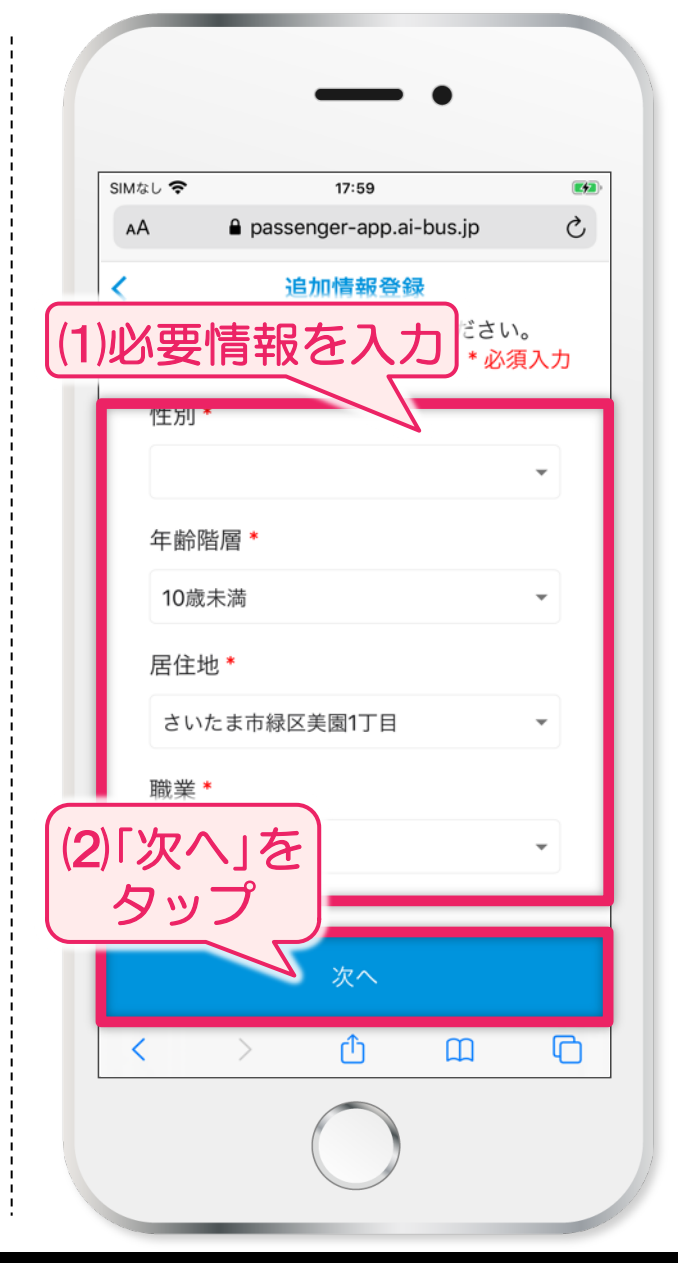

#### みそのREDバス R

Webアプリでの会員登録手順

### 10登録内容の確認

### >⑪ブックマーク登録 >(

# 12利用開始!

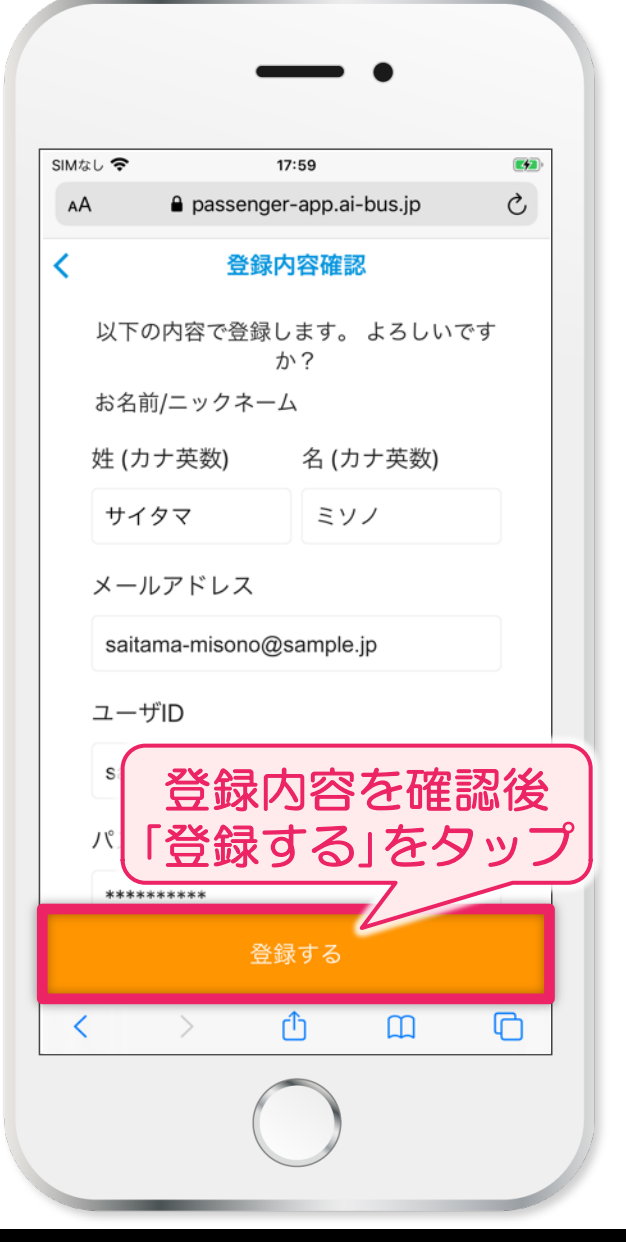

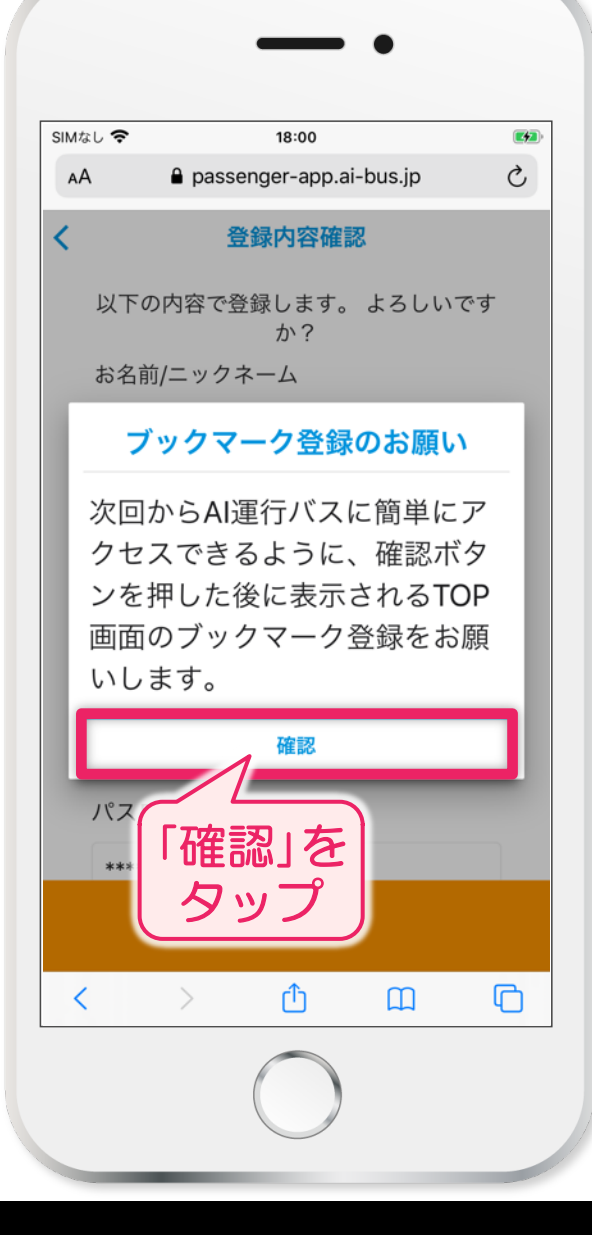

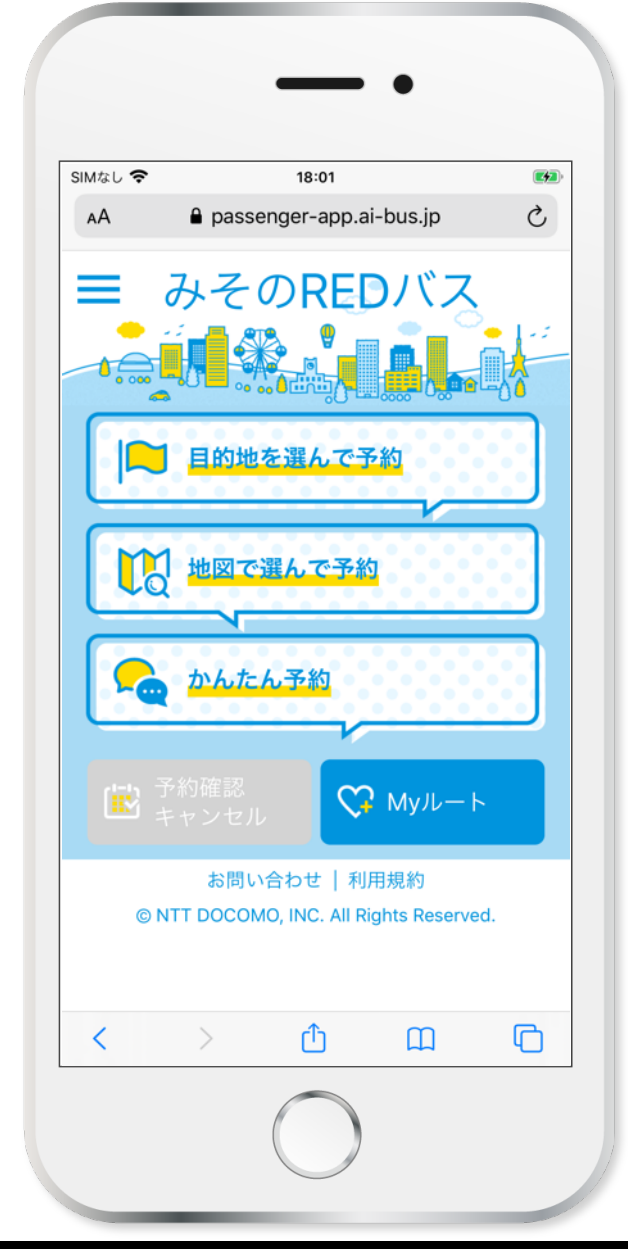

Webアプリでの会員登録手順

#### みそのREDバス R